# **MyFreelap Quick Guide**

# 마이프리랩 퀵 가이드

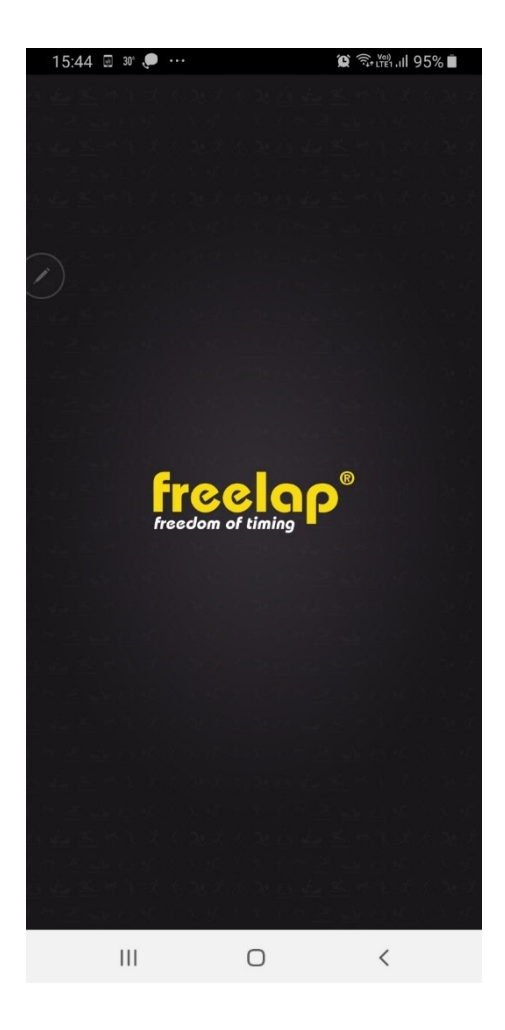

- 기록측정시에는 인터넷 없이 측정 가능합니다.
- 설치 및 계정가입시 인터넷연결이 필요합니다.
- Myfreelap앱을 다운받아 설치합니다.

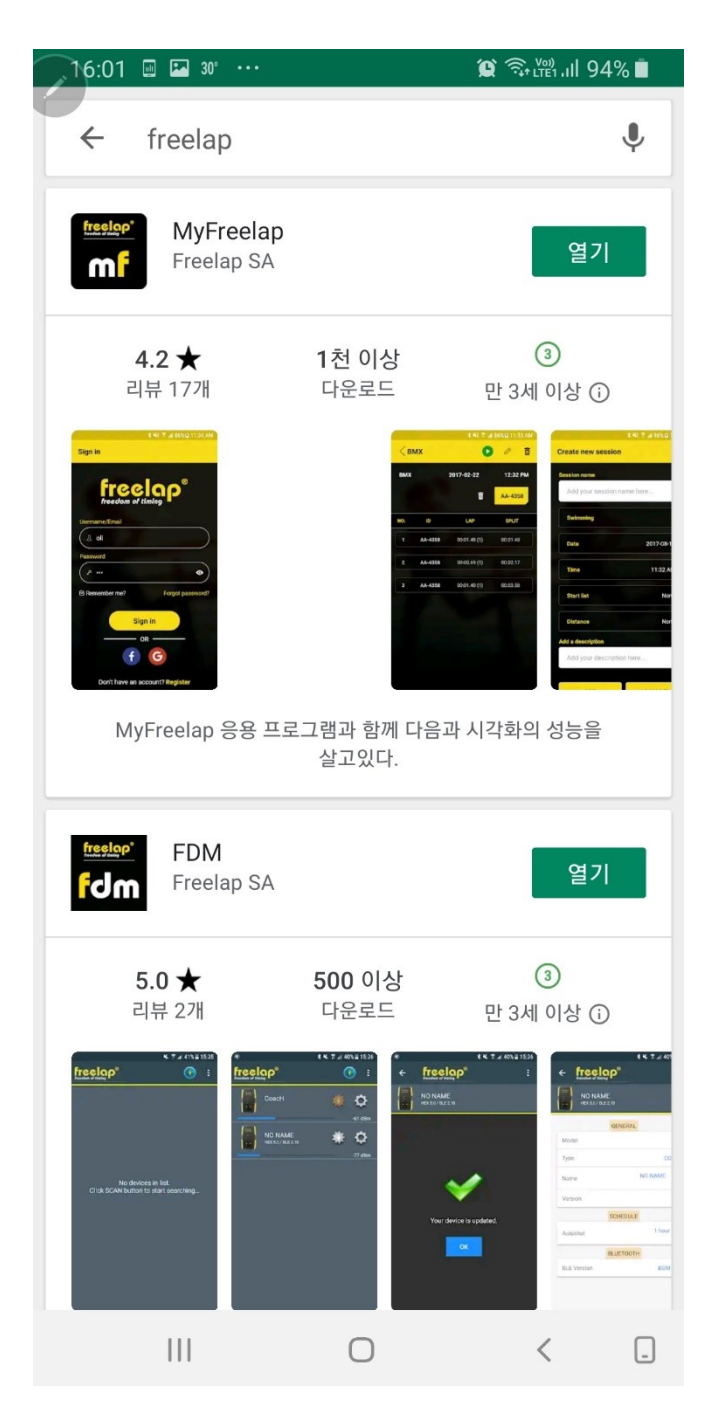

# - 구글이나 페이스북을 통하지 않고 직접 가입하시는 고객님들은 'Sign in'을 눌려 회원가입을 진행합니다.

#### - 기존에 사용하시던 페이스북 또는 구글계정을 이용 해 회원가입 없이 바로 로그인하실 수 있습니다.

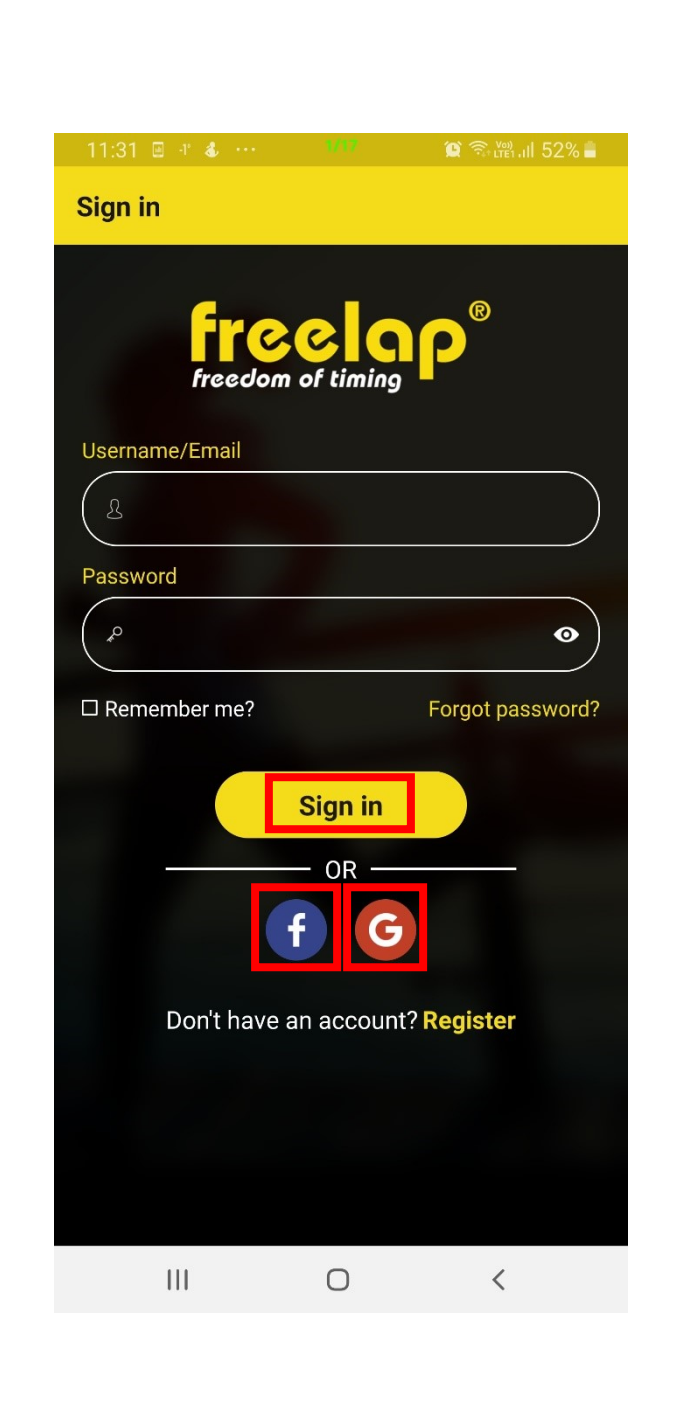

|                                          |                                         | 🏩 🗟 🛱 all 52% 🛢         |
|------------------------------------------|-----------------------------------------|-------------------------|
| Register                                 |                                         |                         |
| Freedom                                  |                                         | <b>)</b> p <sup>®</sup> |
| First name                               |                                         |                         |
| 용 길동                                     |                                         |                         |
| Last name                                |                                         |                         |
| এ হ্র                                    |                                         |                         |
| Username                                 |                                         |                         |
| 용 hgd1234                                |                                         |                         |
| Email                                    |                                         |                         |
| 🖂 hgd1234@na                             | ver.com                                 |                         |
| Password                                 |                                         |                         |
| م»                                       |                                         | Θ                       |
| Confirm password                         |                                         |                         |
| ¢                                        |                                         | •                       |
| I have read and ag<br>I have read and ag | ree the <u>Priva</u><br>teme <u>nt.</u> | acy Policy, including   |
| 111                                      | 0                                       | <                       |

- 다음과 같이 항목에 맞게 입력합니다.
- First name : 이름

Last name : 성

User name : 아이디

Email : 이메일인증, 암호재발급, 소식받을 이메일주소

| 12:25 🗉 🖞 🔛 🚥 🗤                                                             | 😰 🗟 🖓 III 47% 🛢          |
|-----------------------------------------------------------------------------|--------------------------|
| Register                                                                    |                          |
| Username                                                                    |                          |
| 윤 hgd1234                                                                   |                          |
| Email                                                                       |                          |
| ⊠ hgd1234@naver.com                                                         |                          |
| Password                                                                    |                          |
| ۵                                                                           | Ø                        |
| Confirm password                                                            |                          |
| "°                                                                          | •                        |
| I have read and agree the <u>Privac</u><br>the <u>Cookie Use</u> statement. | ey Policy, including     |
| Keep me updated about MyFree<br>news, and promotions.                       | elap products,           |
| Register                                                                    |                          |
| OR                                                                          |                          |
| fG                                                                          | )                        |
| Already have an accou                                                       | nt? <mark>Sign in</mark> |
| III O                                                                       | <                        |

- Password : 비밀번호 입력
- Confirm Password : 비밀번호 확인
- 쿠키사용 정책 동의에 체크해 주시고 'Register' 클릭

| 11:48 🖬 🖩 💰 ···· 👘 🌹 🌘 🏹 🎧 🎬 .ill 51% 🛢                                                                         |  |  |  |
|----------------------------------------------------------------------------------------------------|--|--|--|
| Sign in                                                                                                    |  |  |  |
| freedom of timing                                                                                               |  |  |  |
| Username/Email                                                                                                  |  |  |  |
| ٩                                                                                                    |  |  |  |
| Password                                                                                                    |  |  |  |
|                                                                                                    |  |  |  |
| Remember me?     Forgot password?                                                                               |  |  |  |
| Sign in<br>OR<br>f G                                                                                            |  |  |  |
| Don't have an account? Register                                                                                 |  |  |  |
| Your registration is almost complete!<br>Please check your email and click the link<br>to confirm your account. |  |  |  |
|                                                                                                    |  |  |  |
|                                                                                                    |  |  |  |

- 위 화면과 같은 문구가 뜨면 정상입니다.
- 이메일을 확인하여 계정을 활성화 해 주세요
- This email is not valid 메시지 :

사용 가능한 이메일을 정확하게 다시 입력해 주세요.

- Email already exists. Try another 메시지 : 입력하신 이메일이 사용중 이므로 다른 이메일을 입력해 주세요.  $\times$ 

## - PC 또는 휴대폰에서 고객님의 메일함에 들어가 다음과 같은 이메일 제목을 클릭합니다.

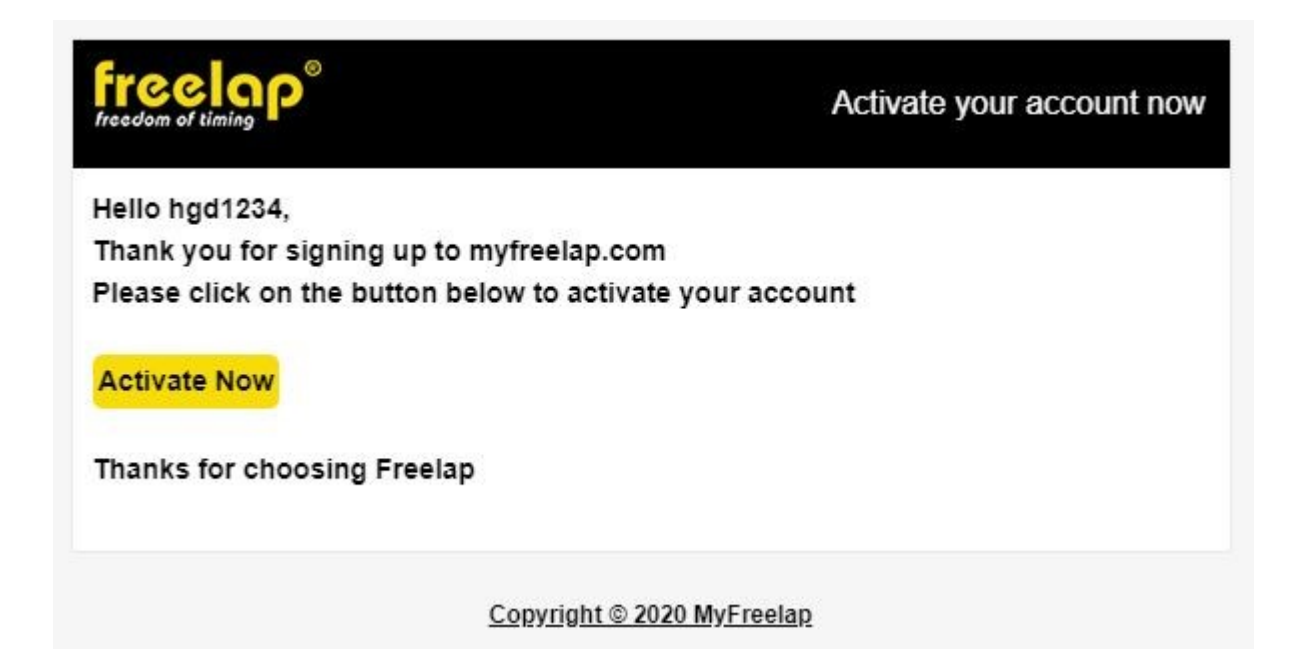

## - 노란색 'Activate Now' 버튼을 클릭하면

<u>www.myfreelap.com</u>으로 연결되며

자동으로 이메일 인증이 완료됩니다.

# <image>A C A mynegod A C A mynegod A C A Mynegod A C A Mynegod A C

- 마이프리랩은 앱 뿐만 아니라 PC 또는 모바일에서도 사용 가능하며 앱의 기록을 실시간 연동하여 지구반대편에서도 즉시 기록을 확인할 수 있습니다.

| Sign in                                                |
|--------------------------------------------------------|
| freedom of timing                                      |
| Username/Email                                         |
| ▲ hgd1234                                              |
| Password                                               |
| ¢ •                                                    |
| ☑ Remember me? Forgot password?                        |
| Sign in                                                |
|                                                        |
|                                                        |
| 1 2 3 4 5 6 7 8 9 0                                    |
| $ \begin{array}{c ccccccccccccccccccccccccccccccccccc$ |
| $\begin{array}{c ccccccccccccccccccccccccccccccccccc$  |
| $\begin{array}{cccccccccccccccccccccccccccccccccccc$   |
| $\begin{array}{c ccccccccccccccccccccccccccccccccccc$  |

- 다시 마이프리랩 앱으로 돌아와 아이디와 비밀번호를 입력하고 'Sign in' 버튼을 눌려 로그인 합니다.
- 암호입력칸 하단에 'Remember me?'를 체크하시면 다음부터 자동로그인 되며 인터넷 없이도 로그인 가능합니다.

# - 훈련을 시작하려면 상단 둥근 '+' 모양 버튼을 누릅니다.

## - 마이프리랩 초기화면입니다.

| 10.44 🖬 🔮 🗤 🕂                          |                                                            |                      |  |
|----------------------------------------|------------------------------------------------------------|----------------------|--|
| Workout                                |                                                            | ۹                    |  |
| July-2019                              | +                                                          |                      |  |
| Jul 3, 2019<br>Date : 03-<br>Number of | 9 11:44<br>07-2019 Time :<br>f athletes : 1                | : 11:44 >            |  |
| Jul 3, 2019<br>Date : 03-<br>Number of | 9 11:08<br>07-2019 Time<br>f athletes : 4                  | : 11:08 >            |  |
| June-2019                              |                                                            |                      |  |
| Jun 28, 20<br>Date : 28-<br>Number of  | 1 <b>19 17:00</b><br>06-2019 <b>Time</b><br>f athletes : 1 | : 17:00 >            |  |
| Jun 28, 20<br>Date : 28-<br>Number of  | 19 16:47<br>06-2019 Time :<br>f athletes : 1               | : 16:47 >            |  |
| Jun 28, 2019 16:41                     |                                                            |                      |  |
| E<br>Workout                           | <b>B</b><br>Groups                                         | <b>₽</b><br>Settings |  |
|                                        | 0                                                          | <                    |  |

| 🗩 16:01 🖬 🖩 30° ··· |               | 🏩 🗟 🗤 LTE1 .III 94% 🗎 |
|---------------------|---------------|-----------------------|
| Create new se       | ssion         |                       |
|                     |               |                       |
| Session name        |               |                       |
| Jul 9, 2019 16      | 5:01          |                       |
|                     |               |                       |
| Running             |               | ~                     |
|                     |               |                       |
| FXCIIIP BLE         |               |                       |
| Date                |               | 2019-07-09 >          |
|                     |               |                       |
| Time                |               | 16:01 >               |
|                     |               |                       |
| Start list          |               | None >                |
|                     |               |                       |
| Distance            |               | None >                |
| Add a description   |               |                       |
| Add your des        | cription here |                       |
|                     | l             |                       |
|                     |               |                       |
| SAVE                | START         | CANCEL                |
|                     |               |                       |
|                     | 0             | <                     |

- 두번째항목 선택 후 'FxChip BLE'로 변경
- 초기화면 설정 'Settings'에서 미리 설정해 놓으면 훈련할 때마다 매번 바꾸지 않아도 됩니다.
- 수영 : FxSwim, 스키 : RelayCoach BLE
- 'SATRT' 버튼을 클릭합니다.

#### - '확인' 버튼을 클릭합니다.

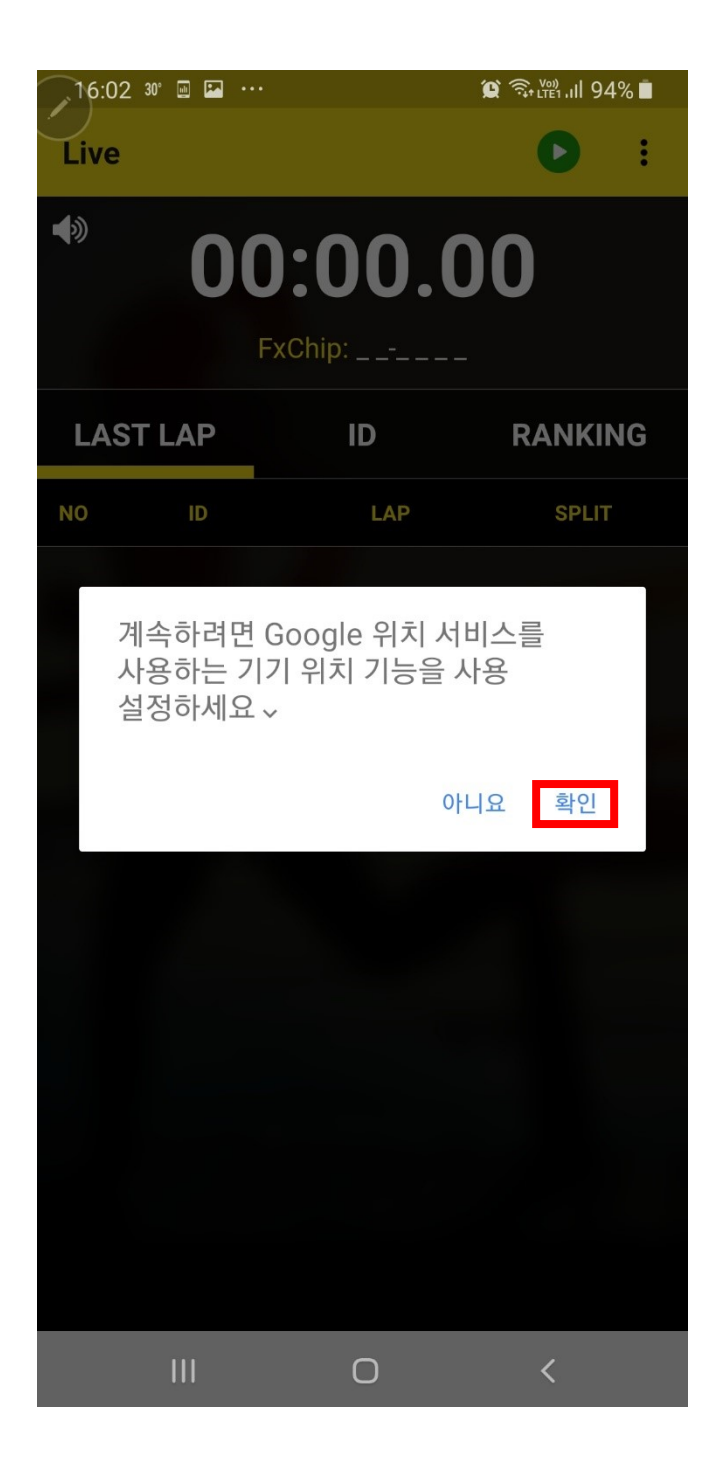

#### - '허용' 버튼을 클릭합니다.

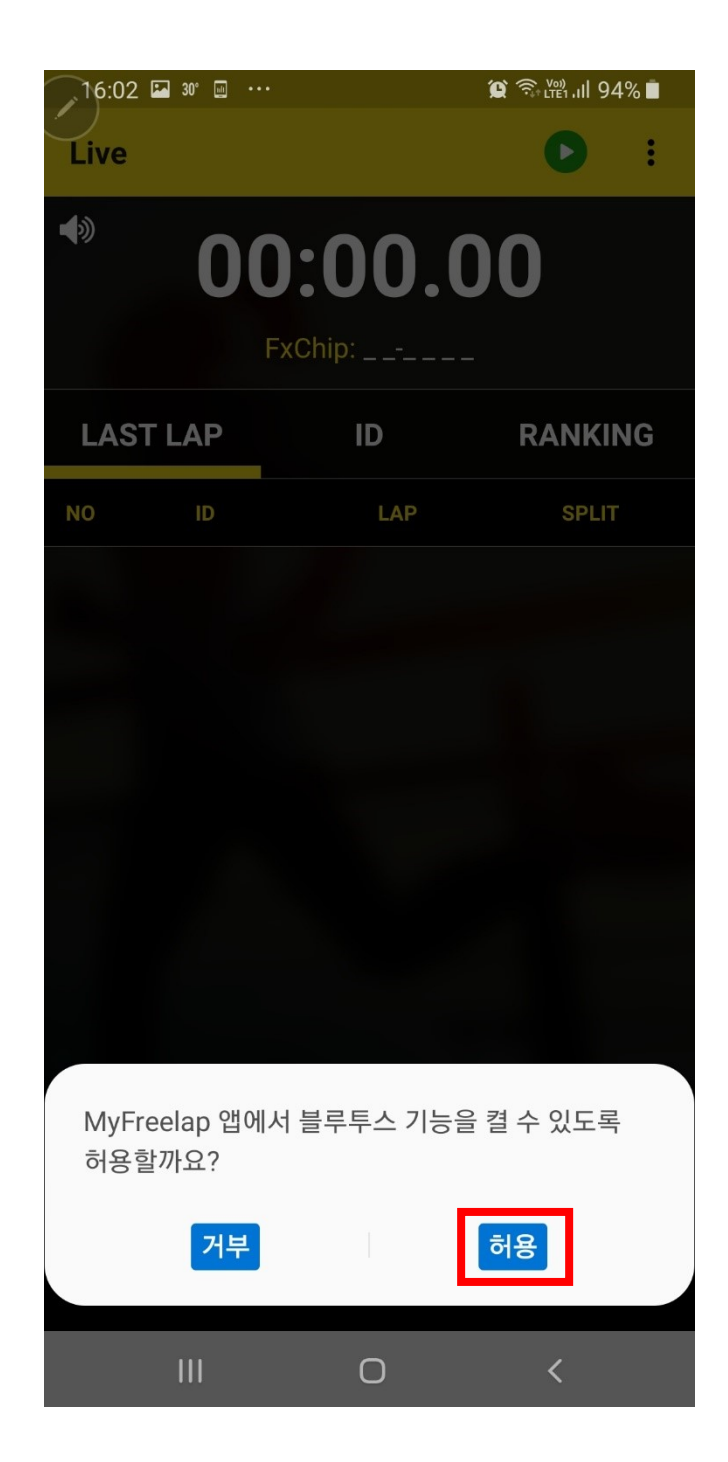

#### - 측정을 종료하려면 상단 빨간 정지버튼을 누릅니다.

# - 빨간색 정지버튼이 보이는 현재화면이 기록수신 대기상태이며 칩 기록을 수신 받을 수 있습니다.

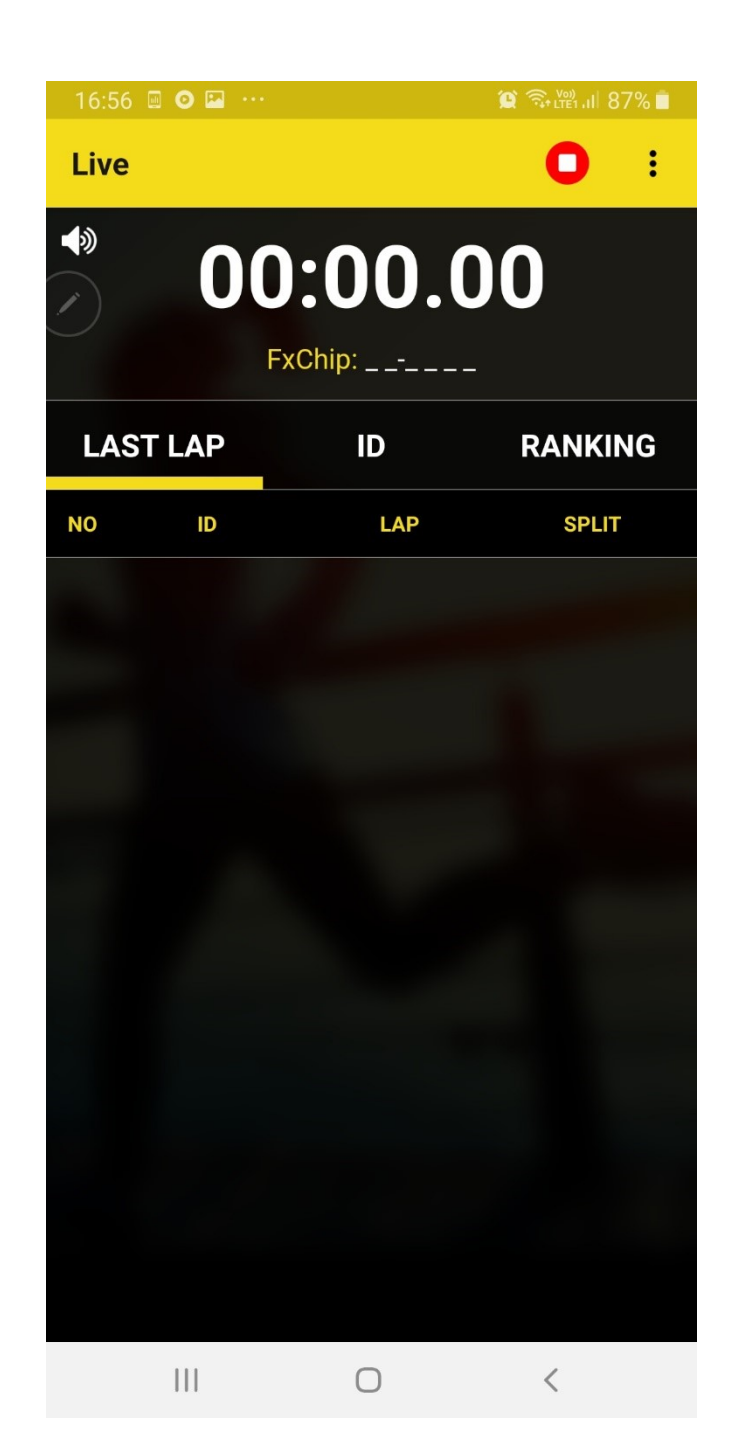

- 전광판 모드로 보기 -

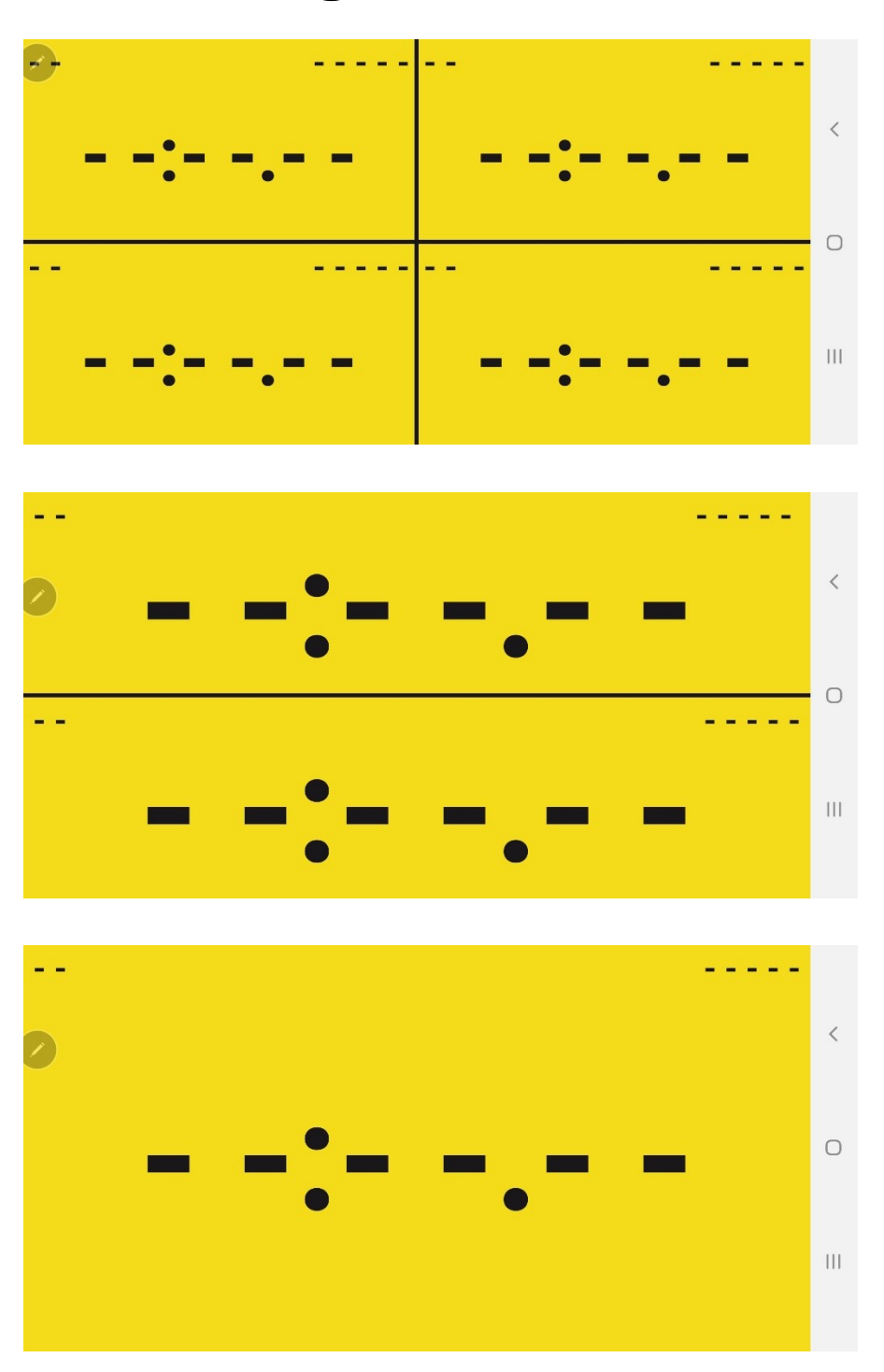

- 측정 중 오른쪽 상단 세개 점을 클릭하면 전광판 모드로 기록을 볼 수 있습니다.
- 설정에서 전광판 기록표시 수를 설정할 수 있습니다. < 4개, 2개 1개 >

| Settings                                                                                                    |                          |                      |
|----------------------------------------------------------------------------------------------------|--------------------------|----------------------|
| My profile                                                                                                    |                          | >                    |
| Start list                                                                                                    |                          | >                    |
| Distance                                                                                                    |                          | >                    |
| Time format                                                                                                    | O 24 hours               | O 12 hours           |
| Speed                                                                                                    | Om/s                     | O km/h               |
| Fullscreen<br>Mode                                                                                                    | <mark>O</mark> 1 lap 🛛 2 | 2 laps 🔵 4 laps      |
| BLE device                                                                                                    | FxChip BLE               | •                    |
| Language                                                                                                    | English                  | •                    |
| Keep me updated about MyFreelap products, news, and promotions.                                                                                                    |                          |                      |
| Contemporate Contemporate Conte | <b>S</b> roups           | <b>☆</b><br>Settings |
|                                                                                                    | $\cap$                   | 1                    |

- Start List (출발명단) :

출발명단을 미리 만들어 훈련 전 해당 그룹을 선택하면 해당그룹 내에 <mark>등록한 칩만</mark> 기록이 뜹니다.

훈련인원이 많을 때 사용하거나 적은 수의 칩으로 여러 선수를 관 리할 때 사용합니다.

각 칩마다 고유 이니셜을 부여할 수 있으며 이니셜은 영문 + 숫자조합 4자리입니다.

- Distance (거리): 거리명단을 미리 만들어 놓고 훈련 전 해당그룹을 선택하면 기 록측정마다 구간 및 전체 평균 속력이 자동으로 계산됩니다. 1구간 및 불규칙적인 구간거리도 입력할 수 있습니다. 애) 10M단위 100M 구간기록측정 : 10M 하나만 입력 예) 5M 10M 5M 불규칙 구간기록 측정 : 5M, 10M, 5M 모두 입력